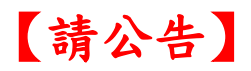

## 校務行政系統【申請重補修】操作說明

1、進入校務行政系統 <u>https://vschool.tp.edu.tw/B2K2017/Login.aspx</u>

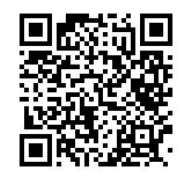

2、點選左側**重補修系統**。

| 校務行政系統   | ■ 松山工農                                       |              |      |                         |        | 更改密碼 |
|----------|----------------------------------------------|--------------|------|-------------------------|--------|------|
| 主頁面      |                                              |              |      |                         |        |      |
| ■ 個人紀錄   | << >>                                        | □ 系統公告       |      |                         |        |      |
| ☰ 選課系统   | 2021年1月<br>日 一 二 三 四 五 六                     |              | 公告單位 | 公告日期                    | 公告主題   |      |
| ☰ 社團選課   | 3 4 5 6 7 8 9                                |              |      | 2019/08/28 ~ 2022/12/31 | 學生操作手冊 |      |
| ☰ 線上申請   | 10 11 12 13 14 15 16<br>17 18 19 20 21 22 23 |              |      |                         |        |      |
| ☰ 重補修系統  | 24 25 26 27 28 29 30<br>31<br>2021年3月        |              |      |                         |        |      |
| ▶ 基本資料填答 |                                              | 一 微示第1至1項结果, | 共1項  |                         |        | 上頁 1 |
| ▶ 課程介紹   | 7 8 9 10 11 12 13<br>14 15 16 17 18 19 20    | □ 重要行程       |      |                         |        |      |
| ▶ 圖書查詢   | 21 22 23 24 25 26 27<br>28 29 30 31          | 日期           | 單位   | 標題                      | 地點     | 備註   |
| ▶ 線上點名   |                                              |              |      |                         |        |      |
| 骨 校務行政系統 |                                              |              |      |                         |        |      |

3、點選左側**重補修選課**。

| 校務行政系統        | ≡ | 松山工農 | 更改密碼 |
|---------------|---|------|------|
| <b>新注意会</b> 在 |   |      |      |
| ▶ 重補修選課       |   |      |      |
| ♣ 校務行政系統      |   |      |      |

4、閱讀注意事項後,點選下方進入重補修選課。

| 重補修 | 多相關注意事項公告   |
|-----|-------------|
|     | *已閱,進入重補修選課 |

5、點選下方重補修科目左邊加選方框(單科申請)。

| 開調炬                               | <del>3</del> 8      | 利日經號                      | 1             | 1222編    | 年級恩期 |    | 條  | 뭬       | 恩分 | 時數 | 教師   | 上課時日 | 2       |    | 備註 | 泥溝 |
|-----------------------------------|---------------------|---------------------------|---------------|----------|------|----|----|---------|----|----|------|------|---------|----|----|----|
|                                   |                     |                           |               |          |      |    |    |         |    |    |      |      |         |    |    |    |
|                                   |                     |                           |               |          |      |    |    |         |    |    |      |      |         |    |    |    |
|                                   |                     |                           |               |          |      |    |    |         |    |    |      |      |         |    |    |    |
|                                   |                     |                           |               |          |      |    |    |         |    |    |      |      |         |    |    |    |
|                                   | 2140                |                           |               |          |      |    |    |         |    |    |      |      | 的左      |    |    |    |
| 加選                                | <sup>剩餘</sup><br>名額 | 開課編號                      | 科目編號          | 課程名稱     | 年級學期 | 學分 | 時數 | 上課時段    |    |    | 開課單位 |      | 學中<br>課 | 備註 |    |    |
|                                   | 36                  | 1092-ZZ-V11-1-<br>1101-1  | ZZ-V11-1      | 國語文      | 一上   | 3  | 3  | (五)9-11 |    |    | 技術型調 | 寄中   |         |    |    |    |
|                                   | 36                  | 1092-ZZ-V11-1-<br>1102-1  | ZZ-V11-1      | 國語文      | 一上   | 3  | 3  |         |    |    | 技術型層 | 高中   |         |    |    |    |
| <ul> <li>✓</li> <li>加選</li> </ul> | 36                  | 1092-ZZ-V13-60-<br>1102-1 | ZZ-V13-<br>60 | 機械工作法及實習 | -£   | 2  | 2  | (—)9-10 |    |    | 技術型調 | 高中   |         |    |    |    |
|                                   | 6                   |                           |               |          |      |    |    |         |    |    |      |      |         |    |    |    |

6、申請重補修科目到上方欄位即完成申請。

| 開課編    | 號        |                          | 科目           | 编號 課     | 程名稱        |    | 年  | 级學期     | 修別   | 學分 | 時數 教師 | 上課時     | а.<br>Х | 備註 | 退選 |
|--------|----------|--------------------------|--------------|----------|------------|----|----|---------|------|----|-------|---------|---------|----|----|
| 1092-2 | ZZ-V13-6 | 50-1102-1                | ZZ-\         | /13-60 機 | 械工作法及實     | 羽  | -  | Ŀ       | 部定必修 | 2  | 2     | (—)9-1  | .0      |    | Ê  |
|        |          |                          |              |          |            |    |    |         |      |    |       |         |         |    | 退選 |
|        |          |                          |              |          |            |    |    |         |      |    |       |         |         |    |    |
|        |          |                          |              |          |            |    |    |         |      |    |       |         |         |    |    |
|        |          |                          |              |          |            |    |    |         |      |    |       |         |         |    |    |
| 加選     | 剰餘<br>名額 | 開課編號                     | 科目編號         | 課程名稱     | 年級學期       | 學分 | 時數 | 上課時段    |      |    | 開課單位  | 學年<br>課 | 備註      |    |    |
|        | 36       | 1092-ZZ-V11-1-<br>1101-1 | ZZ-V11-<br>1 | 國語文      | -£         | 3  | 3  | (五)9-11 |      |    | 技術型高中 |         |         |    |    |
|        | 36       | 1092-ZZ-V11-1-<br>1102-1 | ZZ-V11-<br>1 | 國語文      | - <u>+</u> | 3  | 3  |         |      |    | 技術型高中 |         |         |    |    |

7、若要**取消重補修申請**,點選已申請科目右邊<mark>退選方框</mark>,該科目會回到下方重補修

科目列表。

| 開課編    | 號                   |                          | 科目           | 編號     | 課程名稱   |    | 年  | ₣級學期    | 修別   | 學分 | 時數 | 教師  | 上課時戶    | n<br>X | 備註 | 退選 |
|--------|---------------------|--------------------------|--------------|--------|--------|----|----|---------|------|----|----|-----|---------|--------|----|----|
| 1092-2 | ZZ-V13-6            | 50-1102-1                | ZZ-\         | /13-60 | 機械工作法及 | 書習 | -  | -上      | 部定必修 | 2  | 2  |     | ()9-10  | 0      |    | Ê  |
|        |                     |                          |              |        |        |    |    |         |      |    |    |     |         |        |    | 退選 |
|        |                     |                          |              |        |        |    |    |         |      |    |    |     |         |        |    |    |
|        |                     |                          |              |        |        |    |    |         |      |    |    |     |         |        |    |    |
|        |                     |                          |              |        |        |    |    |         |      |    |    |     |         |        |    |    |
|        | 2144                |                          |              |        |        |    |    |         |      |    |    |     | 191/17  |        |    |    |
| 加選     | <sup>期誌</sup><br>名額 | 開課編號                     | 科目編號         | 課程名稱   | 年級學則   | 學分 | 時數 | 上課時段    |      |    | 開課 | 單位  | 學中<br>課 | 備註     |    |    |
|        | 36                  | 1092-ZZ-V11-1-<br>1101-1 | ZZ-V11-<br>1 | 國語文    | 一上     | 3  | 3  | (五)9-11 |      |    | 技術 | 型高中 |         |        |    |    |
|        | 36                  | 1092-ZZ-V11-1-<br>1102-1 | ZZ-V11-<br>1 | 國語文    | -±     | 3  | 3  |         |      |    | 技術 | 型高中 |         |        |    |    |

## 校務行政系統【查詢重補修開課及時段】操作說明

- 1、進入校務行政系統 https://vschool.tp.edu.tw/B2K2017/Login.aspx
- 2、點選左上方<mark>個人紀錄。</mark>

| 校務行政系統   | ■ 松山工農                                                                                                    | 豊           |      |              |            |      |    | 更改密碼 |
|----------|----------------------------------------------------------------------------------------------------|-------------|------|--------------|------------|------|----|------|
| 主頁面      |                                                                                                    |             |      |              |            |      |    |      |
| ☰ 個人紀錄   | << >><br>2021年1月                                                                                                    | ▶ □ 系統公告    |      |              |            |      |    |      |
|          | 日一二三四五六                                                                                                    | τ           | 公告單位 | 公告日期         |            | 公告主题 |    |      |
| ☰ 社園選課   | 3 4 5 6 7 8 9<br>10 11 12 13 14 15 1                                                                                                    | 6           |      | 2019/08/28 ~ | 2022/12/31 | 學生操作 | 手冊 |      |
| ☰ 線上申請   | 17         18         19         20         21         22         2           24         25         26         27         28         29         3 | 3           |      |              |            |      |    |      |
| ☰ 重補修系統  | 31                                                                                                    |             |      |              |            |      |    |      |
| ▶ 基本資料填答 | 日一二三四五六<br>123456                                                                                                    | 顯示第1至1項結果,共 | :1項  |              |            |      |    | 上頁 1 |
| ▶ 課程介紹   | 7 8 9 10 11 12 1<br>14 15 16 17 18 19 2                                                                                                    | 3 0 重要行程    |      |              |            |      |    |      |
| ▶ 闘書咨詢   | 21 22 23 24 25 26 2                                                                                                    | 7           |      |              |            |      |    |      |
|          | 28                                                                                                    | 日期          | 單位   |              | 標題         |      | 地點 | 備註   |
| ▶ 線上點名   | 日一二三四五六                                                                                                    |             |      |              | 表中數據為空     |      |    |      |
| ♣ 校務行政系統 | $\begin{array}{cccccccccccccccccccccccccccccccccccc$                                                                                              | 3 0 7       |      |              |            |      |    |      |

3、點選左上方學生課表。

|   | 校務行政系統          | = | 松山工農 | 更改密碼 |
|---|-----------------|---|------|------|
|   |                 |   |      |      |
| k | 學生課表            |   |      |      |
|   | NO LADY CHE HTD |   |      |      |
| k | 獎懲查詢            |   |      |      |
| k | 成績查詢            |   |      |      |
| Ħ | 校務行政系統          |   |      |      |
|   |                 |   |      |      |
|   |                 |   |      |      |
|   |                 |   |      |      |
|   |                 |   |      |      |
|   |                 |   |      |      |
|   |                 |   |      |      |

4、課表上即會列出學生重補修選課課程及時段·未開課的不會列出。

|   |                |      | <b>₽</b> |               |                 |                      |            |                                                            |             |   |
|---|----------------|------|----------|---------------|-----------------|----------------------|------------|------------------------------------------------------------|-------------|---|
|   | 課表             |      |          |               |                 |                      |            |                                                            |             |   |
| ь | <b>≇</b> ≋ 109 | ♥相 2 | 重用       |               |                 |                      |            |                                                            |             |   |
| ŧ | _              |      |          | -             | =               | =                    | 四          | h                                                          | 六 (1)       | B |
|   |                | 1    |          |               |                 |                      |            |                                                            | 蒼陽鉤         |   |
|   |                | 2    |          |               |                 |                      |            |                                                            | 教学          |   |
|   |                |      |          |               |                 |                      |            |                                                            | 東相対         |   |
|   |                | 3    |          |               |                 |                      |            |                                                            | 黃浩汐         |   |
|   |                | 4    |          |               |                 |                      |            |                                                            | 數學          |   |
|   |                |      |          |               |                 |                      |            | 20140-01-02-04-00_00-04-04-04-04-04-04-04-04-04-04-04-04-0 | <b>第</b> 活的 |   |
|   |                | 5    |          |               |                 |                      |            | 2012 804 1. TOBA                                           |             |   |
|   |                | 6    |          |               |                 |                      |            |                                                            |             |   |
|   |                |      |          |               |                 |                      |            |                                                            |             |   |
|   |                | 7    |          |               |                 |                      |            |                                                            |             |   |
|   |                | 8    |          |               |                 |                      |            |                                                            |             |   |
|   |                |      |          | 古たのはんでは今かが古   |                 |                      |            |                                                            |             |   |
|   |                | 9    |          | Burghousenand | 車線空鏡後修査習<br>王守成 | 電工電子変習<br>影切地        | 英語文<br>謝心菜 | 度整要習                                                       |             |   |
|   |                |      |          |               |                 |                      |            |                                                            |             |   |
|   | 1              | .0   |          |               | 単調空機幅作業書<br>王守成 | <b>唯工唯于豐富</b><br>鄭如均 | 東韓文<br>職作芸 | 白正帰                                                        |             |   |
|   |                |      |          | 821014        | 車輛空調检修費習        | 電工電子撤留               |            |                                                            |             |   |
|   | 1              | 1    |          |               | 王守成             | 斯坦均                  |            |                                                            |             |   |
|   | 1              | 2    |          |               |                 |                      |            |                                                            |             |   |
|   |                |      |          |               |                 |                      |            |                                                            |             |   |
|   | 1              | 3    |          |               |                 |                      |            |                                                            |             |   |
|   |                |      |          |               |                 |                      |            |                                                            |             |   |

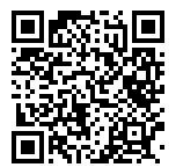